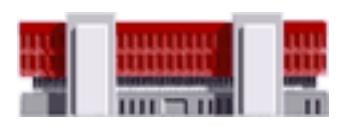

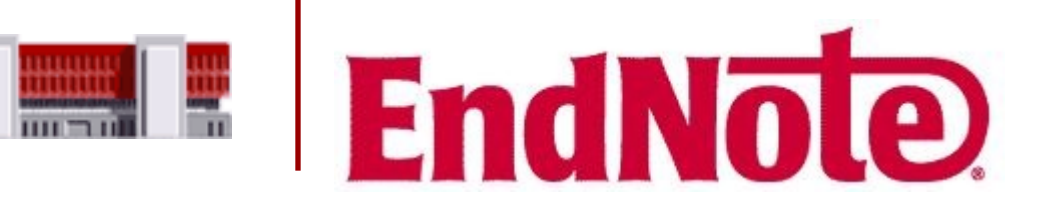

Kynning í Þjóðarbókhlöðu

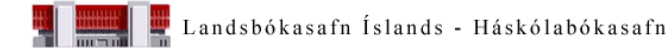

#### Til hvers er EndNote?

- Heldur utan um heimildir
- Býr til heimildaskrár
- Getur geymt tengd PDF skjöl
- Heimildir skráðar inn
  - Handvirkt (Ctrl+N)
  - Flutt beint úr gagnasöfnum
- Tenging við Word
- Leiðbeiningar um uppsetningu hjá <u>Reiknistofnun HÍ</u>

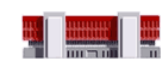

#### Að búa til heimildasafn

| New                        |        | Wew Reference Library                                 | X                     |
|----------------------------|--------|-------------------------------------------------------|-----------------------|
| Open                       | +      | 🚱 🕞 🗣 📕 🕨 Computer 🕨 OSDisk (C:) 🕨 EndNote safn 🔹 🗸 😽 | Search EndNote safn 🔎 |
| Close                      |        | Organize 🔻 New folder                                 | :≕ ▼ (2)              |
| Save                       | Ctrl+S | Documents Name Date modified Ty                       | pe Size               |
| Save As                    |        | Music     EndNote     26.11.2014 11:22     En         | dNote Library 240 KB  |
| Save a Copy                |        | Videos                                                |                       |
| Revert                     |        |                                                       |                       |
| Export                     |        | Computer                                              |                       |
| Import                     |        | 🚅 OSDISK (C.)<br>🖵 allir (\\bokhlada.                 |                       |
| Import                     | · ·    | 🚍 midlun (\\bokhla 😑                                  |                       |
| Print                      | Ctrl+P | 🚽 erlendur (\\bokh                                    |                       |
| Print Preview              |        | Setwork                                               |                       |
| Print Setup                |        |                                                       |                       |
| Compressed Library (.enlx) |        |                                                       |                       |
| <b>5</b> .5                | 011.0  | File name: My EndNote Library                         |                       |
| Exit                       | Ctrl+Q | Save as type: EndNote Library (*.enl)                 | •                     |

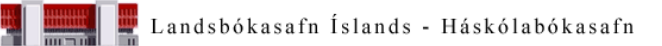

# Aðalglugginn

|           | 😻 EndNote X7 - [prufa]       |                                                                                           |                                                                                   |
|-----------|------------------------------|-------------------------------------------------------------------------------------------|-----------------------------------------------------------------------------------|
|           | 😻 File Edit References Group | ups Tools Window Help                                                                     | _ 8 ×                                                                             |
|           | 👔 🌒 🌍 laPA 6th_Icelandic     | ic Quick Search 🖉 🔬 🔛 👔 😥 📎 🚱 🖓 Quick Search 🖉 🗠 🖈 H                                      | ide Search Panel                                                                  |
| 2         | My Library                   | Search Whole Library  Match Case Match W                                                  | ords Reference Preview Attached PDFs                                              |
| _         | All References (4)           | Author   Contains                                                                         | Reference Type: Journal Article                                                   |
|           | Unfiled (2)                  | And   Year  Contains    Contains                                                          | Rating                                                                            |
|           | Trash (0)                    | )) And <b>v</b> Title <b>v</b> Contains <b>v</b>                                          | Author                                                                            |
| <u> с</u> | 🕞 My Groups                  | Author Year Title Rating Journal La                                                       | Inst Upc McAlister, Elizabeth                                                     |
| 3 💻       | Uppvakningar (2)             | 2) McAlister, Elizab 2012 Slaves, Cannibals, and Infected Hyper-Whites: Anthropologica 20 | 5.9.20: Year 2012                                                                 |
|           | □ Find Full Text             |                                                                                           | Title                                                                             |
|           |                              |                                                                                           | Slaves, Cannibals, and Infected Hyper-Whites: The Race<br>and Religion of Zombies |
|           |                              |                                                                                           | Journal                                                                           |
|           |                              |                                                                                           | Publisher                                                                         |
|           |                              |                                                                                           | George Washington University, Washington DC                                       |
|           |                              |                                                                                           | Volume                                                                            |
|           |                              |                                                                                           | 50<br>Issue                                                                       |
|           |                              |                                                                                           | 2                                                                                 |
|           |                              |                                                                                           | Pages                                                                             |
|           |                              |                                                                                           | 457-486                                                                           |
|           |                              |                                                                                           | Start Page                                                                        |
|           |                              |                                                                                           | Epub Date                                                                         |
|           |                              |                                                                                           | Date                                                                              |
|           |                              |                                                                                           | Apr 2012                                                                          |
|           |                              |                                                                                           | 2012-12-04                                                                        |
|           |                              |                                                                                           | Type of Article                                                                   |
|           |                              |                                                                                           | Short Title                                                                       |
|           |                              |                                                                                           | Alternate Journal                                                                 |
|           |                              |                                                                                           |                                                                                   |
|           |                              |                                                                                           | ISSN 0003 5401 0003 5401                                                          |
|           |                              |                                                                                           | DOI                                                                               |
|           |                              |                                                                                           | http://dx.doi.org/10.1353/anq.2012.0021                                           |

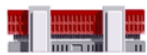

### Íslenski APA staðallinn

<u>http://endnote.com/downloads/styles</u>

#### **EndNote Output Styles**

EndNote offers more than 6,000 bibliographic styles

#### Download all styles

Submit a request for the creation of a new output style >

Use the Style Finder below to search for a style name and/or citation style and/or publisher.

| Opna í EndNote |
|----------------|
| File > Save As |

Velja þá íslenska í EndNote:

Select Another Style eða í felliglugga

| Style or Journal Name | Citation Style |            | Publisher  |          |                                                                                                    |
|-----------------------|----------------|------------|------------|----------|----------------------------------------------------------------------------------------------------|
| Contains •            | Is one of      | •          | Contains   | •        | 😻 My EndNote Library                                                                                  |
| Icelandic             | - Any -        | •          |            |          | APA 6th_Icelandic                                                                                     |
| Reset Apply           |                |            |            |          | My Library ACS<br>Annotated<br>All References APA 6th                                                 |
|                       |                |            |            |          | Imported Refe Author-Date                                                                             |
| Style or Journal Name | Citation Style | Discipline | Date       |          | Sync Status     Chicago 16th Footnote     Chicago 16th Footnote     Chicago 16th Footnote     Context |
| APA 6th Icelandic     | Author-Year    | Education  | 2014-09-16 | Download | Unfiled Harvard<br>IEEE<br>ITrash J Molecular Graph Mod                                               |

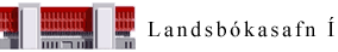

Numbered

B My Groups

-

#### Heimildasafnið

| dic    | - 🎼 💽 🔕 🖌                                    | € ( ک                  | 🧶 🖆 🗎                  | 1               | Quick Sear                    | ch 🔎                   | 🔹 🛣 Hide               | Search Panel           |                   |                                                        | _                                                                                 |                                                                                   |                                                                 |                 |
|--------|----------------------------------------------|------------------------|------------------------|-----------------|-------------------------------|------------------------|------------------------|------------------------|-------------------|--------------------------------------------------------|-----------------------------------------------------------------------------------|-----------------------------------------------------------------------------------|-----------------------------------------------------------------|-----------------|
| Search | Options                                      |                        |                        |                 |                               | Search Whole Lib       | ary                    | Match Case             | Match Words       | Reference Pre                                          | eview 🔁 Bal                                                                       | dur Þórhallssc 🛛                                                                  | )                                                               | Ŧ               |
| And 👻  | Author · · · · · · · · · · · · · · · · · · · | Contains     Contains  | •                      |                 |                               |                        |                        |                        | ••                | Baldur Þórhalls<br>Extern<br>Anglo<br>Danisl<br>(1) 11 | son og Þorste<br>al Affairs from<br>-German Eco<br>h Political Vac<br>3-137. doi: | inn Kristinsson.<br>n 1400 to the Ref<br>nomic and Socie<br>uum. <i>Stjórnmál</i> | 2013). Iceland<br>ormation:<br>tal Shelter in<br>og Stjórnsýsla | d's<br>a<br>2,9 |
| And -  | uthor .                                      | Vear T                 | •<br>Fitle             | 1               | Pating                        |                        | mal                    | Last Undated           | Reference Type    | <u>http://</u>                                         | /dx.doi.org/10                                                                    | ).13177/irpa.a.20                                                                 | <u>13.9.1.6</u>                                                 |                 |
|        | aldur Þórhallsson : Þorsteinn                | 2013 1                 | celand's External Af   | fairs from 1400 | to the Reform                 | , , , Sti              | rnmál og Sti           | 28 11 2014             | lournal Article   |                                                        | /                                                                                 |                                                                                   |                                                                 |                 |
| • A    | rnþór Garðarsson,                            | 2008 H                 | Harlequin Ducks in     | Iceland         |                               | Wa                     | terbirds: Th           | 28.11.2014             | Journal Article   |                                                        |                                                                                   |                                                                                   |                                                                 |                 |
|        |                                              | <b>[</b> `             |                        |                 |                               |                        |                        |                        |                   |                                                        |                                                                                   |                                                                                   |                                                                 |                 |
|        | Hægt<br>tvísm<br>opna                        | er a<br>ella t<br>heim | ð<br>:il að<br>nildina |                 | Smella<br>birtist<br>skrá til | á hei<br>eins c<br>hæg | mild<br>g í h<br>ri ef | og h<br>eimil<br>"Prev | ún<br>da-<br>iew" |                                                        |                                                                                   |                                                                                   |                                                                 |                 |
|        |                                              |                        |                        |                 |                               |                        | æyn                    |                        |                   |                                                        |                                                                                   |                                                                                   |                                                                 |                 |

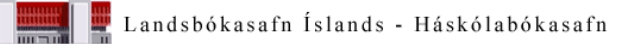

# Íslenskar hefðir

- Það er til íslenskur APA staðall
- Íslenskir höfundar: bæta við kommu aftast
  - Arnaldur Indriðason,
  - Halldór Laxness,
  - Yrsa Sigurðardóttir,
- Gildir einnig um samtök/stofnanir:
  - Háskóli Íslands,
  - Mennta- og menningarmálaráðuneytið,
- "og" í stað &

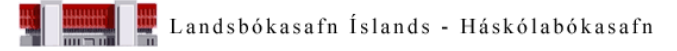

#### Handskráning heimilda

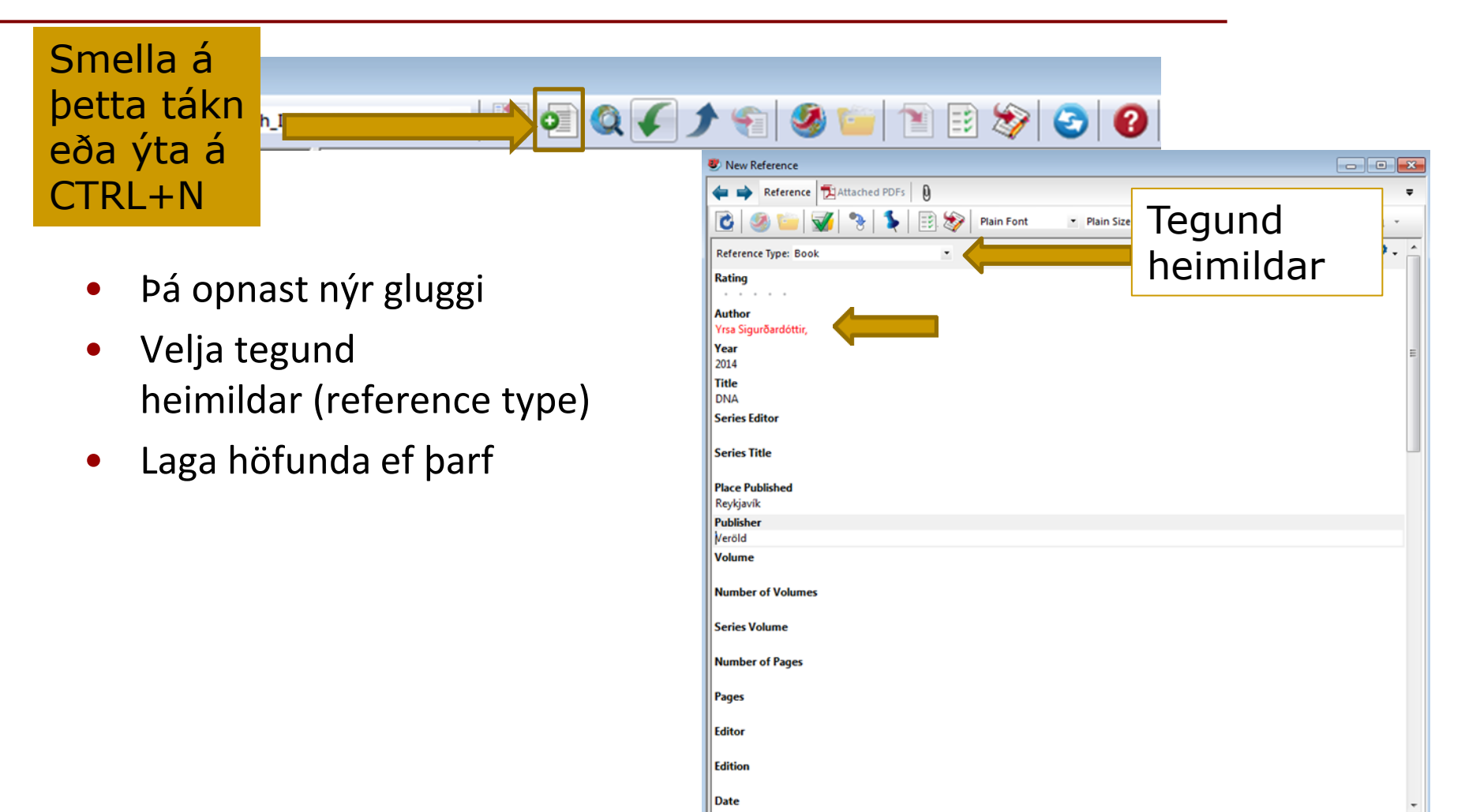

#### Heimild sótt úr gagnasafni...

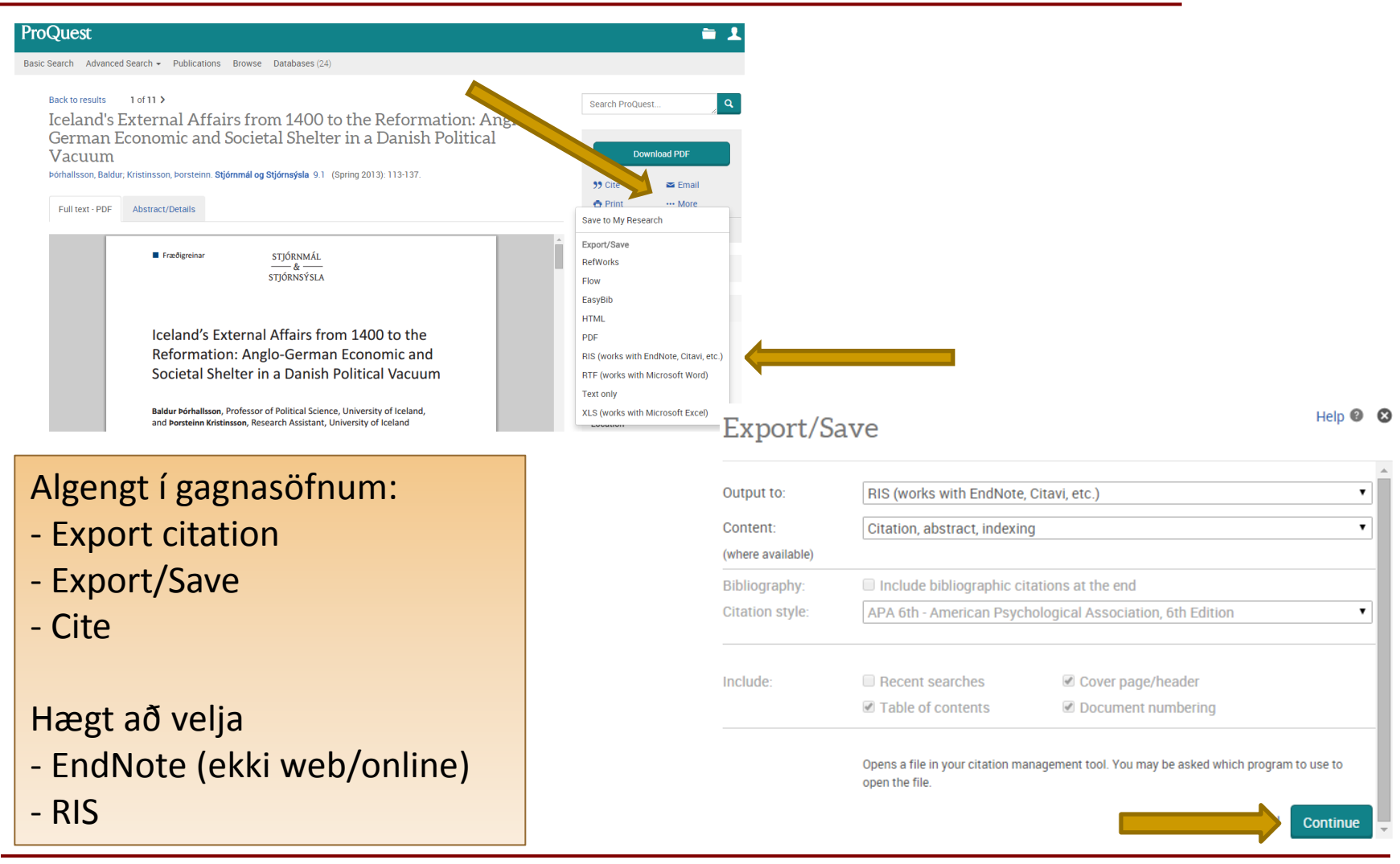

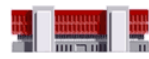

#### ... og heimildin komin í EndNote

• Munið!

#### Laga þarf íslenska höfunda:

| Sear  | ch Options        | )      |                       | Search Whole  | le Library 🗸 🗸 | Match Case | Match Words    | Reference Preview 🔁 Attach 🛛 🛛 | → ₹ |   |
|-------|-------------------|--------|-----------------------|---------------|----------------|------------|----------------|--------------------------------|-----|---|
|       | Author            | •      | Contains              | •             |                |            | + -            | 0 <sup>0</sup> -               | » " | Ĩ |
| And 🗖 | Year              | -      | Contains              | -             |                |            | + -            | Rating                         |     |   |
| And 🗖 | Title             | •      | Contains              | •             |                |            | + -            | Author                         |     |   |
|       |                   |        |                       |               |                |            | (              | Þórhallsson, Baldur            |     |   |
| • Ø   | Author            | Year   | litle                 |               | Ri             | ating      | Journal        | Kristinsson, Þorsteinn         |     | 2 |
|       | Þórhallsson, Bald | 2013 I | celand's External Aff | fairs from 14 | 400 to the Re  |            | Stjórnmál og S | 2013                           |     |   |

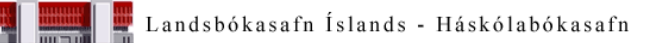

#### Að laga heimildir

- Smella á heimild sem á að laga
  - Bæta við upplýsingum
  - Hægt að bæta við efni, t.d.
    - efnisorðum
    - athugasemdum
    - Sótt af (Access Date)

| Rating         Rating         Author         Fumer, Jonathan         Year         2015         Title         Information Science Is Neither         Journal         Library Trends         Publisher         The Johns Hopkins University         Press         Volume         63         Issue         3         Pages         362-377         Start Page         Epub Date         Date         Type of Article         Short Title         Alternate Journal         ISSN         1559-0682         DOI         0.1353/lib.2015.0009                                                                                                    | Reference          | Preview              |  |
|----------------------------------------------------------------------------------------------------|--------------------|----------------------|--|
| Rating   Author   Furmer, Jonathan   Year   2015   Title   Information Science Is Neither   Journal   Library Trends   Publisher   The Johns Hopkins University   Press   3   Pages   362-377   Start Page   Epub Date   Date   Type of Article   Short Title   Alternate Journal   ISSN   1559-0682   DOI   10.1353/lib.2015.0009                                                                                                    | 0 <sup>0</sup> -   |                      |  |
| Author<br>Author<br>Furmer, Jonathan<br>Year<br>2015<br>Title<br>Information Science Is Neither<br>Journal<br>Library Trends<br>Publisher<br>The Johns Hopkins University<br>Press<br>Volume<br>63<br>Issue<br>3<br>Pages<br>362-377<br>Start Page<br>Epub Date<br>Date<br>Type of Article<br>Short Title<br>Alternate Journal<br>ISSN<br>1559-0682<br>DOI<br>10.1353/lib.2015.0009<br>Ocioinal Rublication                                                                                                    | Rating             |                      |  |
| Fumer, Jonathan<br>Year<br>2015<br>Title<br>Information Science Is Neither<br>Journal<br>Library Trends<br>Publisher<br>The Johns Hopkins University<br>Press<br>Volume<br>63<br>Issue<br>3<br>Pages<br>362-377<br>Start Page<br>Epub Date<br>Date<br>Type of Article<br>Short Title<br>Alternate Journal<br>ISSN<br>1559-0682<br>DOI<br>10.1353/lib.2015.0009                                                                                                    | Author             |                      |  |
| Year<br>2015<br>Title<br>Information Science Is Neither<br>Journal<br>Library Trends<br>Publisher<br>The Johns Hopkins University<br>Press<br>Volume<br>63<br>Issue<br>63<br>Issue<br>33<br>Pages<br>362-377<br>Start Page<br>Epub Date<br>Date<br>Type of Article<br>Short Title<br>Alternate Journal<br>ISSN<br>1559-0682<br>DOI<br>10.1353/lib.2015.0009                                                                                                    | Furner, Jon        | athan                |  |
| Title Information Science Is Neither Journal Library Trends Publisher The Johns Hopkins University Press Volume 63 Issue 3 Pages 362-377 Start Page Epub Date Date Type of Article Short Title Alternate Journal ISSN 1559-0682 D0I 10.1353/lib.2015.0009 Ocienal Publication                                                                                                    | Year<br>2015       |                      |  |
| Information Science Is Neither<br>Journal<br>Library Trends<br>Publisher<br>The Johns Hopkins University<br>Press<br>Volume<br>63<br>Issue<br>33<br>Pages<br>362-377<br>Start Page<br>Epub Date<br>Date<br>Type of Article<br>Short Title<br>Alternate Journal<br>ISSN<br>1559-0682<br>DOI<br>10.1353/lib.2015.0009                                                                                                    | Title              |                      |  |
| Journal<br>Library Trends<br>Publisher<br>The Johns Hopkins University<br>Press<br>Volume<br>63<br>Issue<br>3<br>Pages<br>362-377<br>Start Page<br>Epub Date<br>Date<br>Type of Article<br>Short Title<br>Alternate Journal<br>ISSN<br>1559-0682<br>DOI<br>10.1353/lib.2015.0009                                                                                                    | Informatio         | n Science Is Neither |  |
| Publisher<br>The Johns Hopkins University<br>Press<br>Volume<br>63<br>Issue<br>3<br>Pages<br>362-377<br>Start Page<br>Epub Date<br>Date<br>Type of Article<br>Short Title<br>Alternate Journal<br>ISSN<br>1559-0682<br>DOI<br>10.1353/lib.2015.0009                                                                                                    | Library Tre        | nds                  |  |
| The Johns Hopkins University<br>Press<br>Volume<br>63<br>Issue<br>32<br>Pages<br>302-377<br>Start Page<br>Epub Date<br>Date<br>Type of Article<br>Short Title<br>Alternate Journal<br>ISSN<br>1559-0682<br>DOI<br>10.1353/lib.2015.0009                                                                                                    | Publisher          |                      |  |
| Volume 63 Issue 3 Pages 362-377 Start Page Epub Date Date Date Type of Article Short Title Alternate Journal ISSN 1559-0682 DOI 10.1353/lib.2015.0009 Ocioinal Publication                                                                                                    | The Johns<br>Press | Hopkins University   |  |
| Issue<br>3<br>Pages<br>362-377<br>Start Page<br>Epub Date<br>Date<br>Date<br>Type of Article<br>Short Title<br>Alternate Journal<br>ISSN<br>1559-0682<br>DOI<br>10.1353/lib.2015.0009<br>Original Publication                                                                                                    | Volume<br>63       |                      |  |
| 3<br>Pages<br>362-377<br>Start Page<br>Epub Date<br>Date<br>Date<br>Type of Article<br>Short Title<br>Alternate Journal<br>ISSN<br>1559-0682<br>DOI<br>10.1353/lib.2015.0009<br>Ociainal Publication                                                                                                    | Issue              |                      |  |
| Pages<br>362-377<br>Start Page<br>Epub Date<br>Date<br>Type of Article<br>Short Title<br>Alternate Journal<br>ISSN<br>1559-0682<br>DOI<br>10.1353/lib.2015.0009<br>Ocioinal Publication                                                                                                    | 3                  |                      |  |
| Start Page<br>Epub Date<br>Date<br>Type of Article<br>Short Title<br>Alternate Journal<br>ISSN<br>1559-0682<br>DOI<br>10.1353/lib.2015.0009<br>Ocioinal Publication                                                                                                    | Pages              |                      |  |
| Epub Date<br>Epub Date<br>Date<br>Type of Article<br>Short Title<br>Alternate Journal<br>ISSN<br>1559-0682<br>DOI<br>10.1353/lib.2015.0009<br>Ocioinal Publication                                                                                                    | Start Page         |                      |  |
| Epub Date<br>Date<br>Type of Article<br>Short Title<br>Alternate Journal<br>ISSN<br>1559-0682<br>DOI<br>10.1353/lib.2015.0009<br>Ocioinal Publication                                                                                                    | Startrage          |                      |  |
| Date<br>Type of Article<br>Short Title<br>Alternate Journal<br>ISSN<br>1559-0682<br>DOI<br>10.1353/lib.2015.0009<br>Original Publication                                                                                                    | Epub Date          |                      |  |
| Type of Article<br>Short Title<br>Alternate Journal<br>ISSN<br>1559-0682<br>DOI<br>10.1353/lib.2015.0009<br>Original Publication                                                                                                    | Date               |                      |  |
| Short Title<br>Alternate Journal<br>ISSN<br>1559-0682<br>DOI<br>10.1353/lib.2015.0009<br>Original Publication                                                                                                    | Type of Ar         | ticle                |  |
| Alternate Journal<br>ISSN<br>1559-0682<br>DOI<br>10.1353/lib.2015.0009<br>Original Publication                                                                                                    | Short Title        |                      |  |
| ISSN<br>1559-0682<br>DOI<br>10.1353/lib.2015.0009<br>Original Publication                                                                                                    | Alternate .        | lournal              |  |
| 1559-0682<br>DOI<br>10.1353/lib.2015.0009<br>Original Publication                                                                                                    | ISSN               |                      |  |
| DOI<br>10.1353/lib.2015.0009<br>Original Publication                                                                                                    | 1559-0682          |                      |  |
| Original Publication                                                                                                    | DOI<br>10.1252/06  | 2015 0009            |  |
| a second and the second second s | Original Pu        | blication            |  |

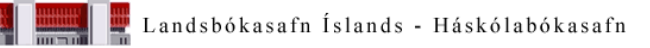

#### Möppur í EndNote

- Hægt er að búa til möppur (groups) til að flokka heimildir
- Η sj

|                                     |                    |                       | _ My | / Library                                                                                                    |                     |                                                                                                    |           |
|-------------------------------------|--------------------|-----------------------|------|----------------------------------------------------------------------------------------------------|---------------------|----------------------------------------------------------------------------------------------------|-----------|
| ægt að bæta ha<br>álfvirkt inn í mö | ndvirkt eð<br>ppur | ða                    |      | All References<br>Unfiled<br>Trash                                                                                                | (2)<br>(2)<br>(0) A |                                                                                                    |           |
| Smart groups                        |                    |                       | E    | My Groups<br>Create Group<br>Create Smart Group<br>Create From Groups<br>Create Group Set<br>Rename Group Set<br>Delete Group Set |                     | Image: Weight of the second second | (celandic |
| Smart Group                         |                    | -                     |      | ×                                                                                                    |                     | Unfiled                                                                                                    | (2)       |
|                                     |                    |                       |      |                                                                                                    |                     | 🎢 Trash                                                                                                    | (0)       |
| Smart Group Name: Allt eftir Arnald | Contains           | ✓ Arnaldur Indriðason |      | + -                                                                                                    |                     | ■ My Groups                                                                                                    |           |
| And 🗸 Year 🗸                        | Contains           | •                     |      | + -                                                                                                    |                     | 🔁 👰 Allt eftir Arnald                                                                                                    | (0)       |
| And 🔻 Title 👻                       | Contains           | •                     |      | + -                                                                                                    |                     | 🛅 Lokaverkefni                                                                                                    | (0)       |
| Create                              |                    | Ontions.              | e [  | Match Words                                                                                                    |                     | □ Find Full Text                                                                                                    |           |
|                                     |                    |                       |      |                                                                                                    |                     | _                                                                                                    |           |

APA 6th\_Icelandic

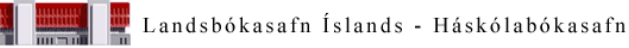

#### Að finna heildartexta í EndNote

 Oft er hægt að finna heildartexta heimildar með því að leita inni í EndNote

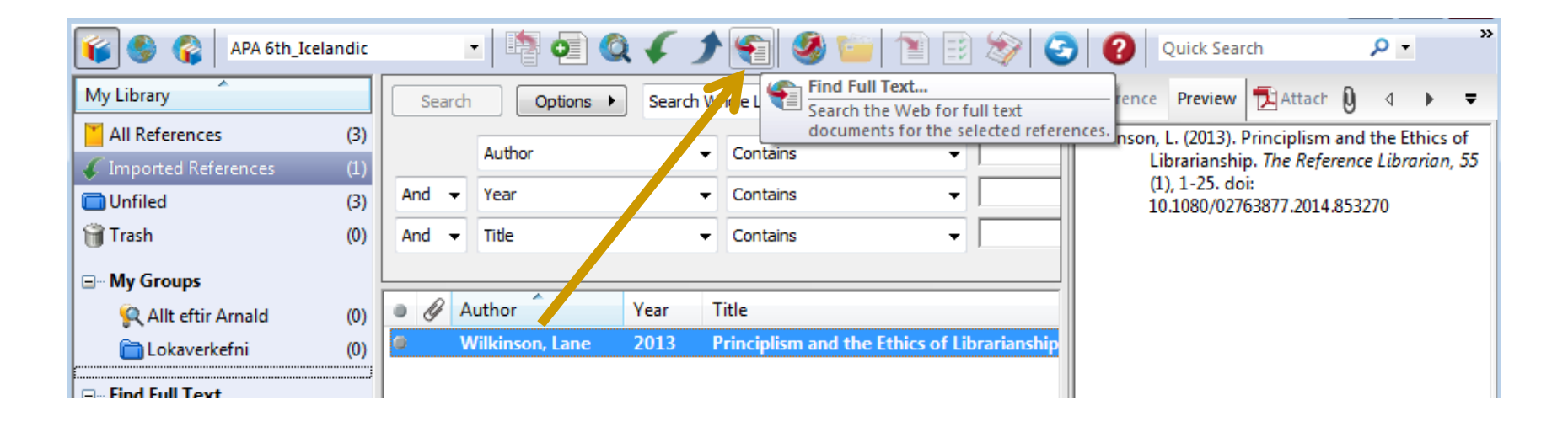

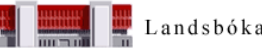

### Leit í bókaskrám

| S The Lunc Reference                                  | ces Groups T                           | ools Window Help                                          |                            |                                                         |                                                                                                    |
|-------------------------------------------------------|----------------------------------------|-----------------------------------------------------------|----------------------------|---------------------------------------------------------|----------------------------------------------------------------------------------------------------|
| 📫 🌑 🌍 🗛 Gti                                           | h                                      | - 🖣 💿 🔇                                                   | 🗸 🗲 😭 🗐 🚺                  | 🖹 🗟 🛷 🕝 🔞                                               | Quick Search                                                                                                    |
| My Library                                            | Sear                                   | ch Options 🕨                                              | Search Remote Libr         | rary 👻 🗌 Match Case                                     | Match Words                                                                                                    |
| 🎽 Online References<br>資 Online Trash                 | (0)<br>(0)                             | ISBN                                                      | ✓ Contains                 | ▼ 0910608709                                            | + -                                                                                                    |
| Online Search                                         | And 🗸                                  | Year                                                      | ✓ Contains                 | ▼                                                       | ± •                                                                                                    |
| 🔇 British Library                                     | (0) And •                              | Title                                                     | ✓ Contains                 | ▼                                                       | + -                                                                                                    |
| Q LISTA (EBSCO)<br>Q PubMed (NLM)<br>Q Web of Science | (0)<br>(0)<br>(0)<br>. (0)<br>brary]   | Author Year                                               | Title                      | Rating                                                  | Jourr                                                                                                    |
|                                                       | -                                      |                                                           | 1 🧶 🧉 🖹 🖹 🏷 🙆              | Quick Search                                            | 0 - A Hida Search Da                                                                                                    |
|                                                       |                                        |                                                           |                            |                                                         | Thue Search Pa                                                                                                    |
|                                                       | Search (                               | Options                                                   | Search Whole Library       | atch Case 🔲 Match Words Refer                           | ence Preview                                                                                                    |
|                                                       | Search (                               | Options  Contains                                         | Search Whole Library       | atch Case Match Words Refer                             | ence Preview<br>y, M. (2003). Dewey decima<br>classification and relativ                                                                                 |
|                                                       | Search Author                          | Dptions ►<br>Contains<br>Contains                         | Search Whole Library       | atch Case Match Words Refer                             | y, M. (2003). Dewey decima<br>classification and relativ<br>/ devised by Melvil Dew<br>Dublin, Ohio: Dublin, Ol                                          |
|                                                       | Search Author<br>And Vear<br>And Title | Dptions ►<br>Contains<br>Contains<br>Contains<br>Contains | Search Whole Library    Ma | atch Case Match Words + - + + + + + + + - + - + - + - + | y, M. (2003). Dewey decima<br>classification and relativ<br>/ devised by Melvil Dew<br>Dublin, Ohio: Dublin, Ol<br>OCLC Online Computer<br>Center, 2003. |

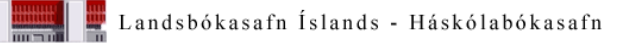

#### Leit í bókaskrám

- Hægt er að leita í bókaskrám bókasafna og fá upplýsingar um bækur
- Gott að fletta upp t.d. ISBN númeri
- Velja heimild og færa yfir í safn

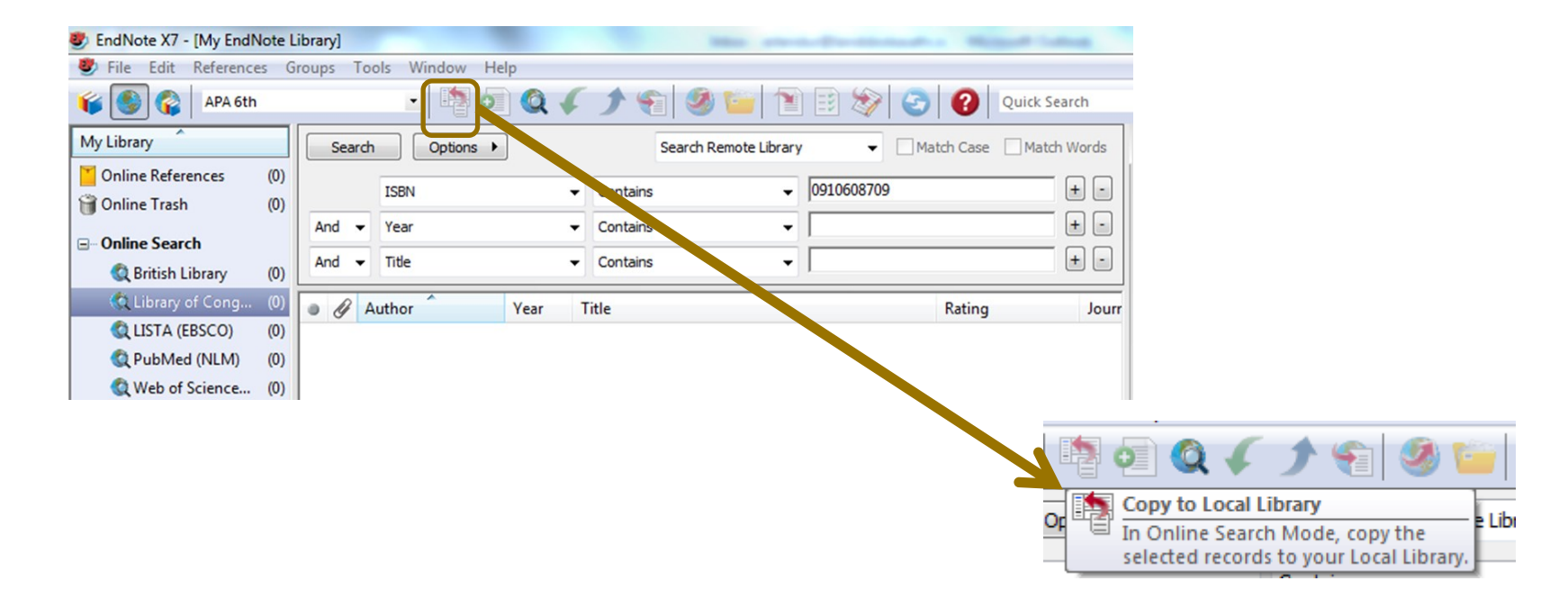

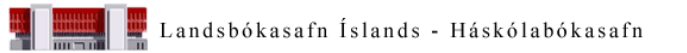

#### PDF skjöl í EndNote

 Ef <u>DOI</u> kemur fram á PDF skjalinu er hægt að færa það í EndNote og fá heimildina með

| File | Edit References                                                                    | Groups Tools Window   | w Help                         |                                       |                                                                                   |                                                     |
|------|------------------------------------------------------------------------------------|-----------------------|--------------------------------|---------------------------------------|-----------------------------------------------------------------------------------|-----------------------------------------------------|
|      | New<br>Open<br>Close Library<br>Save<br>Save As<br>Save a Copy<br>Revert<br>Export | ►<br>Ctrl+W<br>Ctrl+S | ic<br>Search<br>And V<br>And V | Option:     Author     Year     Title | Import File<br>Import File:<br>Import Option:<br>Duplicates:<br>Text Translation: | PDF   Import All   No Translation   Import   Cancel |
|      | Print                                                                              | Ctrl+P                | Fold                           | ler                                   | <u></u>                                                                           |                                                     |

• Einnig hægt að hægrismella á PDF skjal, Open with EndNote

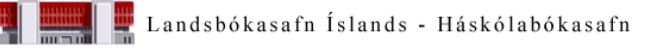

#### Tvítekningar

- Hægt er að athuga hvort heimildir séu tvískráðar:
- References > Find duplicates

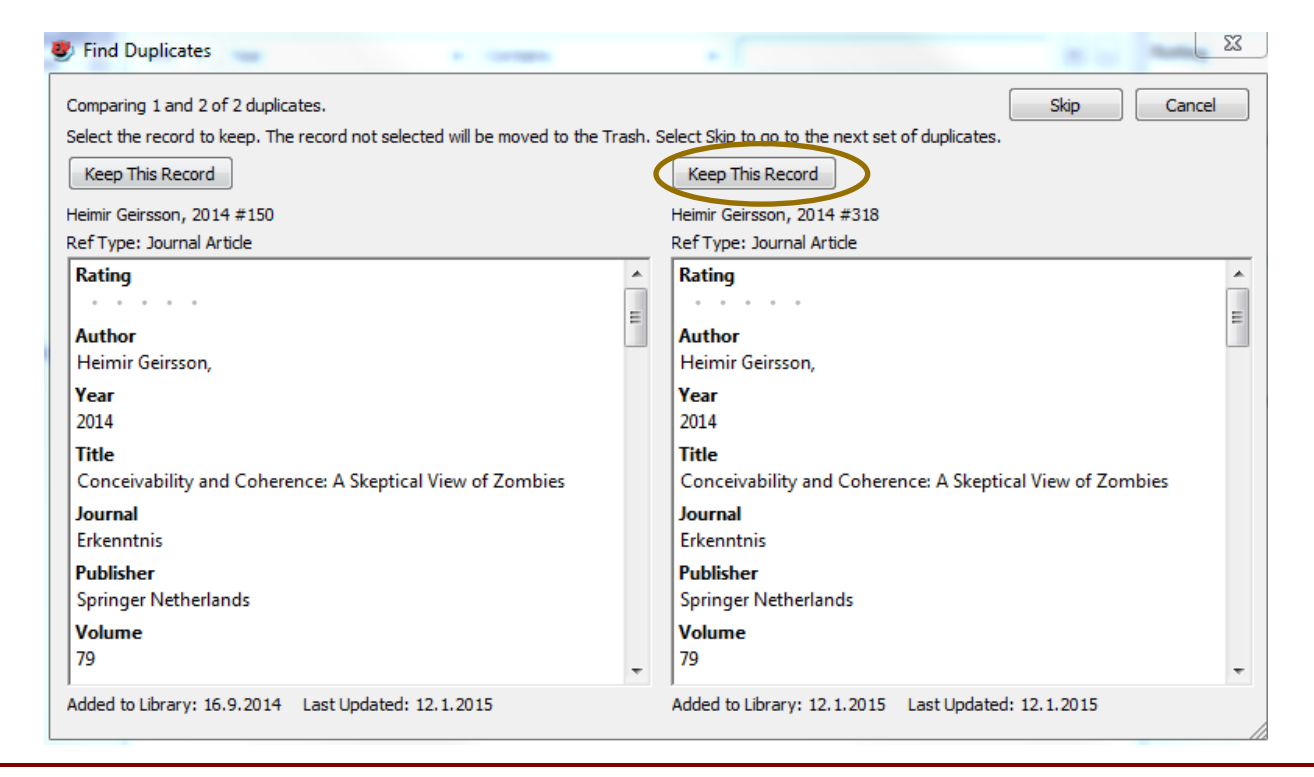

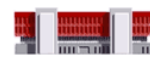

#### Word

- Tenging við Word
  - EndNote flipi til staðar
  - Tilvísanir færðar inn jafnóðum (Insert Citation)
  - Heimildaskrá birtist í lok texta
  - Hægt að breyta á milli staðla í texta/heimildaskrá

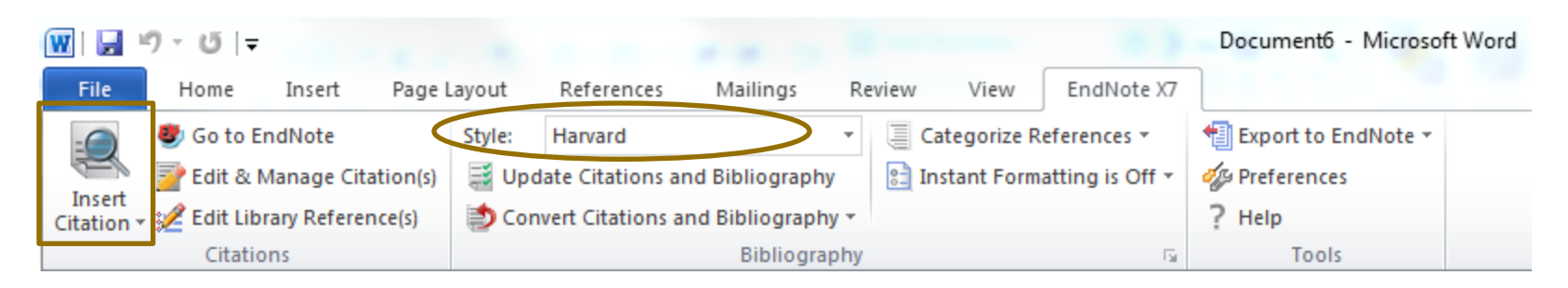

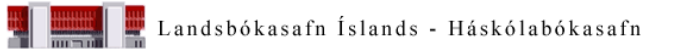

#### Word, frh.

|                                                      | l Insert My Refere          | ences                   |                          |                   |                    |                  | 23                |     |  |
|------------------------------------------------------|-----------------------------|-------------------------|--------------------------|-------------------|--------------------|------------------|-------------------|-----|--|
| baldur                                               |                             | ▼ Find                  |                          |                   |                    |                  |                   |     |  |
| Author                                               | Year T                      | litle                   |                          |                   |                    |                  |                   |     |  |
| Baldur Þórhallsson                                   | 2013 I                      | celand's External Affa  | irs from 1400 to the Ref | ormation: Anglo-G | German Economic a  | and Societal She | elter in a Danish | Po  |  |
|                                                      |                             |                         |                          |                   |                    |                  |                   |     |  |
|                                                      |                             |                         |                          |                   |                    |                  |                   |     |  |
|                                                      |                             |                         |                          |                   |                    |                  |                   |     |  |
|                                                      |                             |                         |                          |                   |                    |                  |                   |     |  |
|                                                      |                             |                         |                          |                   |                    |                  |                   |     |  |
|                                                      |                             |                         |                          |                   |                    |                  |                   |     |  |
|                                                      |                             |                         |                          |                   |                    |                  |                   |     |  |
|                                                      |                             |                         |                          |                   |                    |                  |                   |     |  |
|                                                      |                             |                         |                          |                   |                    |                  |                   |     |  |
| •                                                    |                             |                         |                          |                   |                    |                  |                   | •   |  |
| Reference Type:                                      | Journal Article             |                         |                          |                   |                    |                  |                   |     |  |
| Record Number:                                       | 205                         |                         |                          |                   |                    |                  |                   | - I |  |
| Author:                                              | Baldur Þórhallsso           | n,                      |                          |                   |                    |                  |                   | =   |  |
| (ear:                                                | 2013                        | sson,                   |                          |                   |                    |                  |                   |     |  |
| fitle:                                               | Iceland's Externa           | al Affairs from 1400 to | the Reformation: Anglo   | -German Economi   | c and Societal She | lter in a Danish | Political         |     |  |
| 1                                                    | Vacuum<br>Stiéromál og Stié | Sepatiala               |                          |                   |                    |                  |                   |     |  |
|                                                      | 9                           | unsysid                 |                          |                   |                    |                  |                   |     |  |
| /olume:                                              | -                           |                         |                          |                   |                    |                  |                   |     |  |
| /olume:<br>/ssue:                                    | 1                           |                         |                          |                   |                    |                  |                   |     |  |
| ournal:<br>folume:<br>ssue:<br>'ages:                | 113-137                     |                         |                          |                   |                    |                  |                   |     |  |
| Journal:<br>Jolume:<br>Issue:<br>Pages:<br>Date:     | 1<br>113-137<br>Spring      |                         |                          |                   |                    |                  |                   | -   |  |
| Journa:<br>Volume:<br>Issue:<br>Pages:<br>Date:      | 1<br>113-137<br>Spring      |                         |                          | [                 | Insert 🗸           | Cancel           | Help              | -   |  |
| ibrary: My EndNote                                   | Library.enl                 |                         |                          |                   | Insert 🗸           | Cancel           | Help              |     |  |
| Journal:<br>Volume:<br>Issue:<br>Pages:<br>Date:<br> | Library.enl                 |                         |                          | [                 | Insert 🗸           | Cancel           | Help              |     |  |

#### Heimildaskrá

Baldur Þórhallsson og Þorsteinn Kristinsson. (2013). Iceland's External Affairs from 1400 to the Reformation: Anglo-German Economic and Societal Shelter in a Danish Political Vacuum. *Stjórnmál og Stjórnsýsla, 9*(1), 113-137. doi: <u>http://dx.doi.org/10.13177/irpa.a.2013.9.1.6</u>

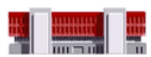

#### Neðanmálsgreinar

 Velja þarf neðanmálsgreinar (footnotes) í Word og fara í EndNote flipann þaðan

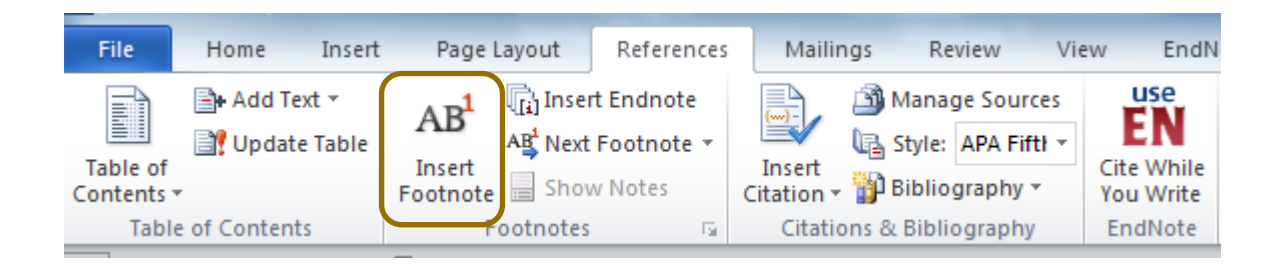

Dæmi: <sup>1</sup> Arnþór Garðarsson, "Harlequin Ducks in Iceland," *Waterbirds: The International Journal of Waterbird Biology* 31(2008).

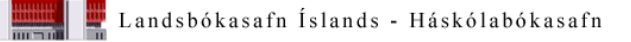